## **Steps to find MAC Address on Windows 10 System**

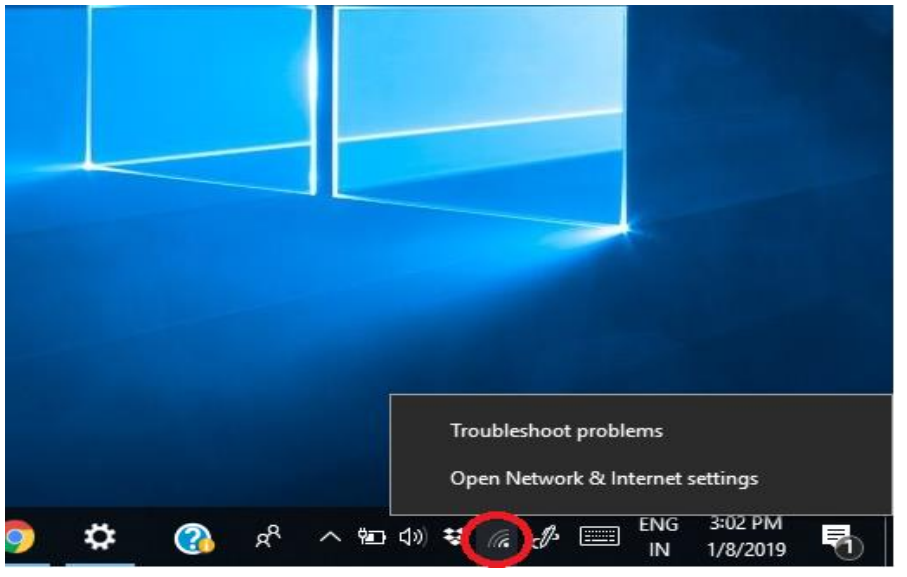

1. Right Click on WiFi symbol and click on "Open Network & Internet settings"

## 2. Click on "Change adapter options"

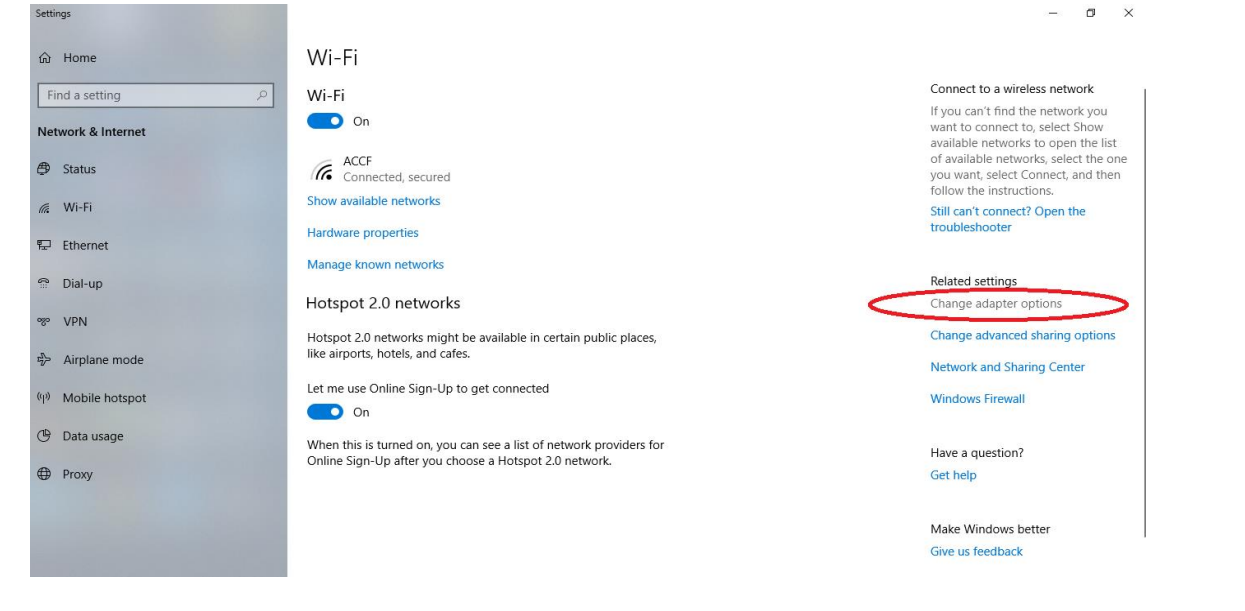

3. Double Click "Wi-Fi Connection"

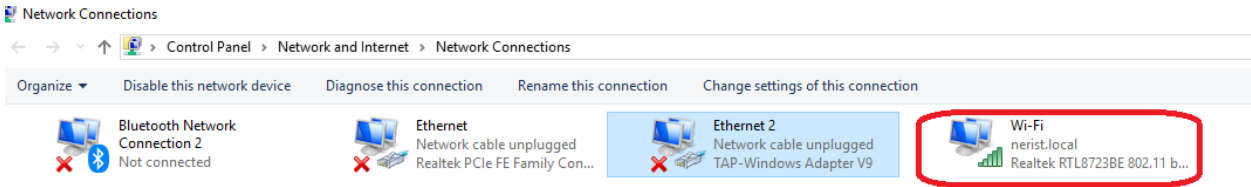

4. Find the "MAC Address (Physical Address)" as below

| Network Connection Details  |                            |             | Х |
|-----------------------------|----------------------------|-------------|---|
| Network Connection Details: | :                          |             |   |
| Property                    | Value                      |             | ^ |
| Connection-specific DN      | nerist.local               |             |   |
| Description                 | Realtek RTL8723BE 802.     | 11 bgn Wi-f |   |
| Physical Address            | 60-6D-C7-2A-D1-A1          |             |   |
| DHCP Enabled                | Yes                        |             |   |
| IPv4 Address                | 10.10.92.22                |             |   |
| IPv4 Subnet Mask            | 255.255.254.0              |             |   |
| Lease Obtained              | 6 January, 2019 4:30:35 P  | М           |   |
| Lease Expires               | 9 January, 2019 3:10:06 PM |             |   |
| IPv4 Default Gateway        | 10.10.92.1                 |             |   |
| IPv4 DHCP Server            | 10.10.100.25               |             |   |
| IPv4 DNS Servers            | 10.10.100.25               |             |   |
|                             | 10.10.100.27               |             |   |
| IPv4 WINS Server            |                            |             |   |
| NetBIOS over Tcpip En       | Yes                        |             |   |
| Link-local IPv6 Address     | fe80::889a:e63f:aae:9545   | %9          |   |
| IPv6 Default Gateway        |                            |             | ~ |
| <                           |                            | >           |   |
|                             |                            |             |   |
|                             |                            | Close       |   |